## Configuración do directorio LDAP en Thunderbird

- Configuración do directorio LDAP da Universidade de Vigo en Thunderbird
  - Definir un directorio LDAP a usar en Thunderbird
  - Configurar a redacción de mensaxes para que busque as direccións no directorio LDAP

## Configuración do directorio LDAP da Universidade de Vigo en Thunderbird

A libreta de direccións de Thunderbird permite empregar o directorio de direccións de correo da Universidade de Vigo de xeito que poidamos buscar direccións que non coñezamos de xeito manual ou automatizado ó redactar as mensaxes. As búsquedas poden facerse por nome, apelidos, descrición ou conta de correo.

1. Non aparecerán nestas búsquedas todas as contas de correo, só aquelas para as que o usuario non indicase que a conta non pode ser visible no directorio. Por defecto e se o usuario non indica nada, os datos básicos (nome, apelidos, ubicación, dirección de correo) son visibles para usuarios autentificados ou ubicados na rede de datos da Universidade de Vigo.

## Definir un directorio LDAP a usar en Thunderbird

| 1. | Obter as credenciais de conexión o directorio LDAP<br>Dado que estes datos permiten o acceso a listados de direccións de correo da Universida<br>credenciais de xeito aberto. Por outra banda, para evitar malos usos cada usuario ten unhas<br>autentificarse, e que pode consultar na páxina de modificación e activación de contas en http<br>O usuario para conectarse é da forma "idnc=,ou=Usuarios,dc=uvigo,dc=es", sendo o cont<br>para ler o correo, polo que é importante que empregue un acceso cifrado ó directorio (porto de<br>contectorio (porto de<br>de de lattorio (porto de lattorio de lattori de lattori de lattorio | de de Vigo non podemos publicar estas<br>credenciais que pode empregar para<br>s:/login.uvigo.es/portal/<br>rasinal empregado o mesmo que emprega<br>36 TCP, SSL) |
|----|----------------------------------------------------------------------------------------------------|----------------------------------------------------------------------------------------------------|
|    | Acceder Espe<br>Universida <sub>de</sub> Vigo                                                                                                    | ñol   English   Galego                                                                                                    |
|    | Modificación das características das contas de usuario<br>Activación e cambio de contrasinal<br>ACCEEDER                                                                                                    |                                                                                                    |
|    | Que é?<br>Dende esta páxina vostede pode modificar as características principais da súa conta de usuario<br>• Activar a conta de usuario se é a primeira vez que a emprega ou a descoñece<br>• Modificar o contrasinal da conta de usuario<br>• Modificar a visibilidade da súa conta no directorio de contas de usuario                                                                                                    |                                                                                                    |
|    | Como funciona?                                                                                                    |                                                                                                    |
|    | Se desexa modificar estas características, activar o contrasinal ou modificar a súa conta de usuario só ten que premer<br>en "Acceder".<br>Pode identificarse empregando distintos métodos:<br>• Indicando a conta de usuario completa (do tipo usuario@uvigo es ou usuario@alumnos.uvigo.es) e contrasinal<br>asociado á conta se xa os coñece.<br>• Indicando os datos do NIU (NIU, contrasinal, DNI)<br>• Empregando un certificado da FNMT<br>• Empregando un certificado da FNMT                                                                                                    |                                                                                                    |

| Universida <sub>de</sub> Vigo                                                                                                    |
|----------------------------------------------------------------------------------------------------|
| Identificación de usuario                                                                                                    |
| Autenticación centralizada                                                                                                    |
| USUARIO USUARIO 2@unigo.es<br>CONTRASINAL                                                                                                    |
| Esquecín o meu contrasinal                                                                                                    |
| Unha vez que se autentique non será necesario identificarse de novo para acceder a outros recursos.<br>Para desconectarse, recomendamos que peche o seu navegador (pechando todas as xanelas). |
| Precisa Axuda?   Información                                                                                                    |
|                                                                                                    |

Acceso ó directorio LDAP para consulta

Usuario e contrasinal para consulta do directorio

Este usuario e contrasinal son os que debe empregar se quere utilizar o directorio LDAP dende un cliente de correo como se indica en *esta páxina*.

Directorio LDAP Porto Base de búsqueda (base DN) Usuario (bind DN) Contrasinal (bind password) Idap.uvigo.es 636 (LDAPS) ou=Usuarios,dc=uvigo,dc=es idnc=\_\_\_\_\_ou=Usuarios,dc=uvigo,dc=es *O mesmo que empregue para ler o correo*.

2. A configuración das libretas de direccións faise no apartado "Direcciones" de Thunderbird:

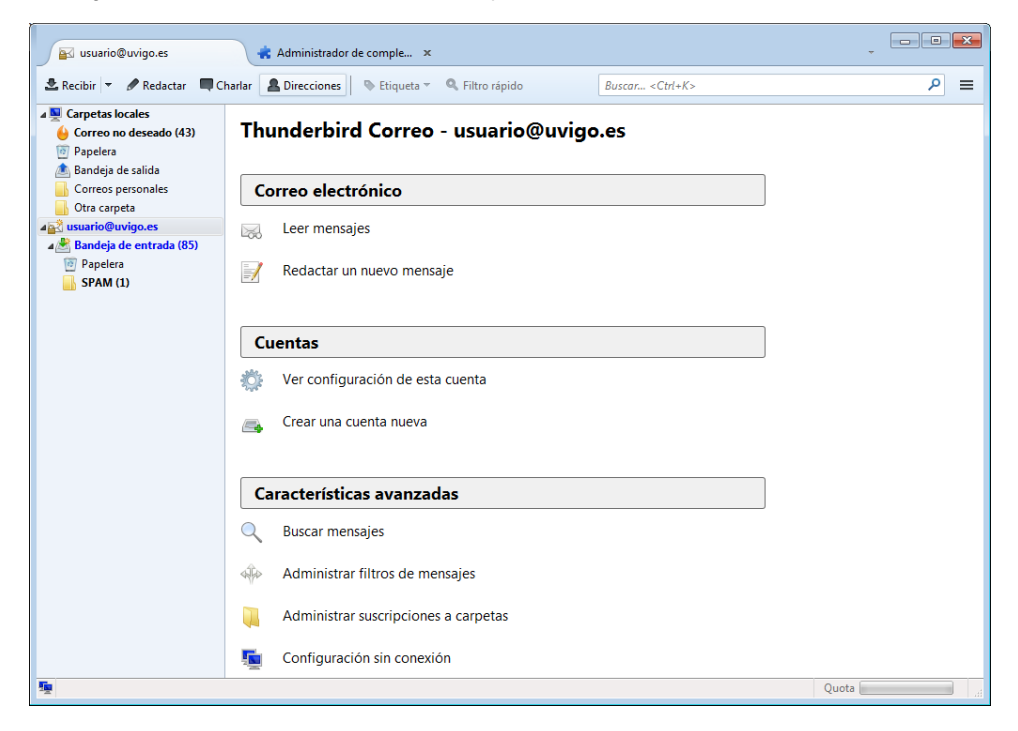

3. Aparecerá a xestión de libretas de direccións, que se fai nunha fiestra separada:

| Nuevo contacto 🛛 🕰 I                        | Nueva lista      | Propiedades                | Redactar                | S Eliminar                      | Nombre o direct       | ión de correo |               |            |
|---------------------------------------------|------------------|----------------------------|-------------------------|---------------------------------|-----------------------|---------------|---------------|------------|
| Libreta des personal                        | Nombre           | <ul> <li>Correc</li> </ul> | electrónico             | Nombre en el c                  | hat Organizació       | n Teléfor     | o del trabaio |            |
| Libreta des personal<br>Direccionecopiladas | Nombre           | ▲ Correc                   | o electrónico           | Nombre en el ci                 | hat Organizació       | n Teléfor     | o del trabajo | <b>F</b> 3 |
| e contactos en Libr                         | eta de direccion | ies personal: 0            |                         |                                 |                       |               |               |            |
| cionar "Archiv                              | o -> Nuevo       | o -> Directo               | oAparecerá<br>Directory | i un cadro no<br>Server Propert | que nos pedirá<br>les | os datos de   | conexión ć    | ) direc    |
| General Offline                             | Advance          | ed                         |                         |                                 |                       |               |               |            |
| <u>N</u> ame:                               | LDAP U           | /IGO                       |                         |                                 |                       |               |               |            |
| H <u>o</u> stname:                          | ldap.uvig        | o.es                       |                         |                                 |                       |               |               |            |
| <u>B</u> ase DN:                            | ou=Usua          | rios, dc=uv                | /igo,dc=es              |                                 |                       |               | <u>F</u> ind  |            |
| Port number:                                | 636              | ]                          |                         |                                 |                       |               |               |            |
|                                             |                  |                            |                         |                                 |                       |               |               |            |

Cancel

ΟК

5. Por defecto e para evitar retardos no acceso á libreta de direccións, esta devolve como moito 100 resultados para unha búsqueda, pódese modificar este límites nas opcións "Avanzadas", pero é preferible empregar búsquedas máis axeitadas en non poñer un límite grande, para que a axilidade no funcionamento do cliente de correo sexa a esperada

| Propiedades del servidor de directo | orios 💽              |
|-------------------------------------|----------------------|
| General Desconectado Avanza         | adas                 |
| No devolve <u>r</u> más que esto    | 100 resultados       |
| Al <u>c</u> ance:                   | Un nivel<br>Subárbol |
| <u>F</u> iltro de búsqueda:         |                      |
| <u>M</u> étodo de inicio de sesión: | Simple               |
|                                     | Aceptar Cancelar     |

- O directorio LDAP xa definido aparecerá entre as libretas de direccións de Thunderbird Para usalo compre que no cadro da parte superior esquerda indiquemos unha cadea a buscar (dirección de correo, nome, descrición).

| Uibreta de direcciones                        |                     |                |             |                   |              |                      | ×   |
|-----------------------------------------------|---------------------|----------------|-------------|-------------------|--------------|----------------------|-----|
| <u>A</u> rchivo <u>E</u> ditar <u>V</u> er He | rramien <u>t</u> as | Ay <u>u</u> da |             |                   |              |                      |     |
| 🔒 Nuevo contacto 🛛 🚇                          | Nueva lista         | Propiedades    | 🖋 Redactar  | S Eliminar        | ATIC         |                      | ×   |
| Libreta des personal                          | Nomb                | re ^ Correc    | electrónico | Nombre en el chat | Organización | Teléfono del trabajo | EŞ. |
| Directorio UVIGO                              |                     |                |             |                   |              |                      |     |
| Direccionecopiladas                           |                     |                |             |                   |              |                      |     |
| No se han encontrado coi                      | ncidencias          |                |             |                   |              |                      | H   |

Esa primeira vez pediranos un contrasinal, que será o que corresponde ás credenciales de conexión ó LDAP e preguntará se queremos recordar este contrasinal, indicar que sí:

|   | Contrase                                                | ña req            | uerida p              | ara el servio                         | lor LDAP                                    |                          |              |                                                  | <b>-</b> X                         |          |
|---|---------------------------------------------------------|-------------------|-----------------------|---------------------------------------|---------------------------------------------|--------------------------|--------------|--------------------------------------------------|------------------------------------|----------|
|   | Por favor, introduzca su contraseña para Idap.uvigo.es. |                   |                       |                                       |                                             |                          |              |                                                  |                                    |          |
|   |                                                         | ••••              | •••••                 | •                                     |                                             |                          |              |                                                  |                                    |          |
|   |                                                         | V U               | se el adi             | ministrador                           | de contra                                   | señas par                | a recordar   | r esta c                                         | ontraseña.                         |          |
|   |                                                         |                   |                       | <u> </u>                              |                                             |                          |              |                                                  |                                    |          |
|   |                                                         |                   |                       | Acep                                  | tar                                         | Cancelar                 |              |                                                  |                                    |          |
| 7 | O que amos                                              | sará des          | póis dunt             | a búsqueda «                          | será similar                                | a isto:                  |              |                                                  |                                    |          |
|   | U Libreta de di                                         | recciones         |                       | la busqueda e                         |                                             | u 1510.                  |              |                                                  | _                                  |          |
|   | <u>Archivo</u> <u>E</u> ditar                           | r <u>V</u> er Her | ramien <u>t</u> as Ay | /uda                                  |                                             |                          |              |                                                  |                                    |          |
|   | A Nuevo cont                                            | tacto 🙉 l         | Nueva lista           | Propiedades                           | Redactar S                                  | Eliminar                 | usuario@u    | v                                                | - · ·/                             | ×        |
|   | <ul> <li>Directorio</li> </ul>                          | UVIGO             | Nombre                | Proba Proba Proba                     | <ul> <li>Correo</li> <li>usuario</li> </ul> | electrónico<br>@uvigo.es | Nombre en el | chat                                             | Organización<br>Universidade de Vi | l elet 🗣 |
|   | Direccione                                              | copiladas         |                       | 10001100011000                        | usuun                                       | eungoies                 |              |                                                  | oniversidade de vi                 |          |
|   |                                                         |                   |                       |                                       |                                             |                          |              |                                                  |                                    |          |
|   |                                                         |                   | Usuario               | Proba Proba                           | Proba                                       |                          |              |                                                  |                                    |          |
|   |                                                         |                   |                       | Contacto                              |                                             |                          | Tr           | abajo                                            |                                    |          |
|   |                                                         |                   |                       | Nombre mostrado<br>Correo electrónico | o: Usuario Proba I<br>o: usuario@uvigo      | Proba Proba<br><u>es</u> | S<br>L<br>L  | Sen Asignar<br>Jniversidad<br><u>http://webs</u> | e de Vigo<br>.uvigo.es/usuario/    |          |
|   |                                                         |                   |                       |                                       |                                             |                          |              |                                                  |                                    |          |
|   |                                                         |                   |                       |                                       |                                             |                          |              |                                                  |                                    |          |
|   |                                                         |                   |                       |                                       |                                             |                          |              |                                                  |                                    |          |
|   |                                                         |                   |                       |                                       |                                             |                          |              |                                                  |                                    |          |
|   |                                                         |                   |                       |                                       |                                             |                          |              |                                                  |                                    |          |
|   | Se ha encontra                                          | ido 1 resulta     | do                    |                                       |                                             |                          |              |                                                  |                                    |          |

## Configurar a redacción de mensaxes para que busque as direccións no directorio LDAP

Algo que pode resultar útil é configurar Thunderbird para que busque as direccións de correo automáticamente no directorio LDAP, de xeito que cando redactemos unha mensaxe e comencemos a introduccir unha nova dirección que non esté presente na nosa libreta de direccións o cliente de correo busque posibles destinatarios no directorio LDAP.

Para configurar isto:

1. Na configuración xeral de Thunderbird (barra superior) ir a "Herramientas -> Opciones"

- No cadro que se abre, ir a "Redacción" e dentro de esta, seleccionar a pestaña "Destinatario": Seleccionar en "Al enviar mensajes, buscar entradas coincidentes en:", a opción "Servidor de directorio:" e dentro do desplegable seleccionar o servidor definido anteriormente.

| ciones          General       Image: Construction of the section of the sectin of the section of the section of the s        |
|----------------------------------------------------------------------------------------------------|
| Image: Construction of the second second |
| General       Visualización       Redacción       Chat       Segundad       Adjuntos       Avalizado         eneral       Destinatario       Ortografía         Autocompletado de direcciones       Al enviar mensajes, buscar entradas coincidentes en:         ✓       Libretas de direcciones locales         ✓       Servidor de directorio:       Directorio UV/GO         ✓       Servidor de directorio:       Directorio UV/GO         ✓       Añadir automáticamente las direcciones de correo saliente a mi(s):       Direcciones recopiladas                                                                                                    |
| eneral Destinatario Ortografía<br>Autocompletado de direcciones<br>Al enviar mensajes, buscar entradas coincidentes en:<br>✓ Libretas de direcciones locales<br>✓ Servidor de directorio: Directorio UVIGO                                                                                                    |
| Autocompletado de direcciones         Al enviar mensajes, buscar entradas coincidentes en:            ✓ Libretas de direcciones locales             ✓ Servidor de directorio:             Ø Servidor de directorio:             Ø Añadir automáticamente las direcciones de correo saliente a mi(s):                                                                                                    |
| Autocompletado de direcciones<br>Al enviar mensajes, buscar entradas coincidentes en:<br><u>L</u> ibretas de direcciones locales<br><u>S</u> ervidor de directorio:<br><u>Directorio UVIGO</u><br><u>Editar directorios</u><br><u>A</u> ñadir automáticamente las direcciones de correo saliente a mi(s):<br><u>Direcciones recopiladas</u>                                                                                                    |
| A enviar mensajes, buscar entradas coincidences en:         ✓ Libretas de direcciones locales         ✓ Servidor de direcctorio:         Direcctorio UVIGO         ✓ Añadir automáticamente las direcciones de correo saliente a mi(s):         Direcciones recopiladas                                                                                                    |
| <ul> <li>✓ Libretas de direcciones locales</li> <li>✓ Servidor de directorio: Directorio UVIGO</li> <li>✓ Añadir automáticamente las direcciones de correo saliente a mi(s): Direcciones recopiladas</li> </ul>                                                                                                    |
| ✓       Servidor de directorio:       Directorio UVIGO       ✓       Editar directorios         ✓       Añadir automáticamente las direcciones de correo saliente a mi(s):       Direcciones recopiladas       ✓                                                                                                    |
| ☑ Aňadir automáticamente las direcciones de correo saliente a mi(s): Direcciones recopiladas<br>▼                                                                                                    |
| Añadir automáticamente las direcciones de correo saliente a mi(s): Direcciones recopiladas                                                                                                    |
|                                                                                                    |
|                                                                                                    |
|                                                                                                    |
|                                                                                                    |
|                                                                                                    |
|                                                                                                    |
|                                                                                                    |
|                                                                                                    |
|                                                                                                    |
|                                                                                                    |
|                                                                                                    |
|                                                                                                    |
|                                                                                                    |
|                                                                                                    |
|                                                                                                    |
|                                                                                                    |
|                                                                                                    |
|                                                                                                    |
|                                                                                                    |
|                                                                                                    |
| Acoptar                                                                                                    |

3. Agora, cando redactemos unha mensaxe, Thunderbird buscará automáticamente as direccións que non coñeza no directorio LDAP cando comencemos a introducilas:

| 🔗 Redacción: (sin a                       | sunto)                                                       |                                   |   |
|-------------------------------------------|--------------------------------------------------------------|-----------------------------------|---|
| <u>A</u> rchivo <u>E</u> ditar <u>V</u> e | r <u>I</u> nsertar F <u>o</u> rmato O <u>p</u> ciones Herram | ien <u>t</u> as Ay <u>u</u> da    |   |
| 🗱 Enviar 🛛 🖌 Or                           | tografía 🔻 🛛 Adjuntar 🔻 🔒 Segurida                           | ad 🔻 🔚 Guardar 🔻                  |   |
| <u>D</u> e:                               | Perico de los Palotes <usuario@uvigo.es></usuario@uvigo.es>  | • usuario@uvigo.es                | - |
|                                           | 🔒 Usuario Proba Proba Proba < usuario@                       | )uvigo.es>                        |   |
|                                           |                                                              |                                   |   |
|                                           |                                                              |                                   |   |
|                                           |                                                              |                                   |   |
| Asunto:                                   |                                                              |                                   |   |
| Preformato                                | Anchura fija 👻                                               | ■ A' A' A A E 는 는 돈 표 된 = ■ · ◎ · |   |
|                                           |                                                              |                                   |   |
|                                           |                                                              |                                   |   |
|                                           |                                                              |                                   |   |
|                                           |                                                              |                                   |   |
| Perico de l                               | os Palotes                                                   |                                   |   |
| usuario@uvi                               | go.es                                                        |                                   |   |
| Universidad                               | e de Vigo                                                    |                                   |   |
|                                           |                                                              |                                   |   |
|                                           |                                                              |                                   |   |
|                                           |                                                              |                                   |   |
|                                           |                                                              |                                   |   |
|                                           |                                                              |                                   |   |
|                                           |                                                              |                                   |   |
|                                           |                                                              |                                   |   |
|                                           |                                                              |                                   |   |
|                                           |                                                              |                                   |   |
|                                           |                                                              |                                   |   |
|                                           |                                                              |                                   |   |
|                                           |                                                              |                                   |   |
|                                           |                                                              |                                   |   |
|                                           |                                                              |                                   |   |
|                                           |                                                              |                                   |   |
|                                           |                                                              |                                   |   |
|                                           |                                                              |                                   |   |
|                                           |                                                              |                                   |   |